# HedgeChatter - Getting Started Guide

2017

# A New Path to Market Insight Social Media Stock Sentiment Analysis for the US Markets Idea Generation | Confidence | Risk Mitigation | Manipulation Detection

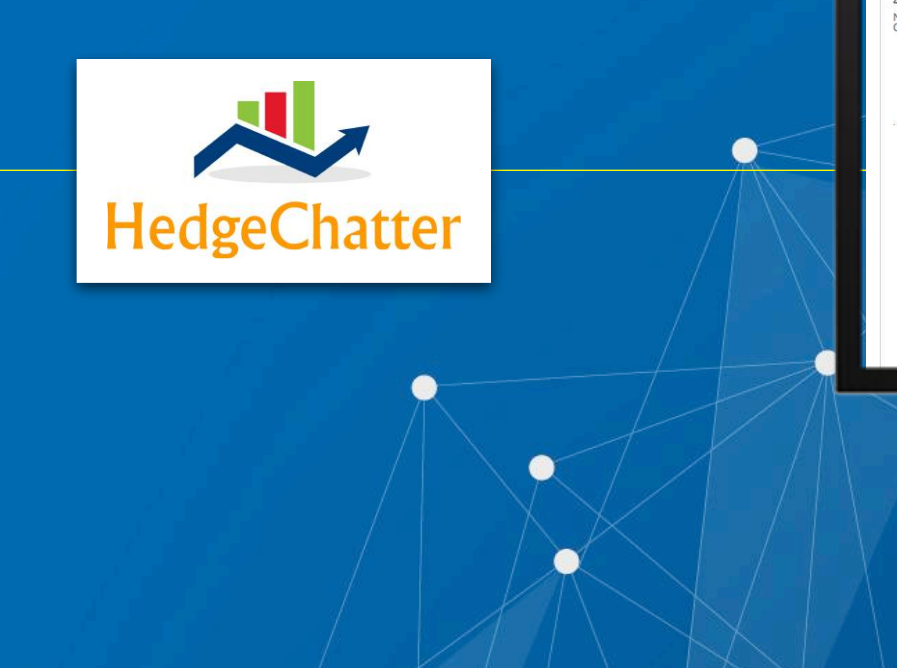

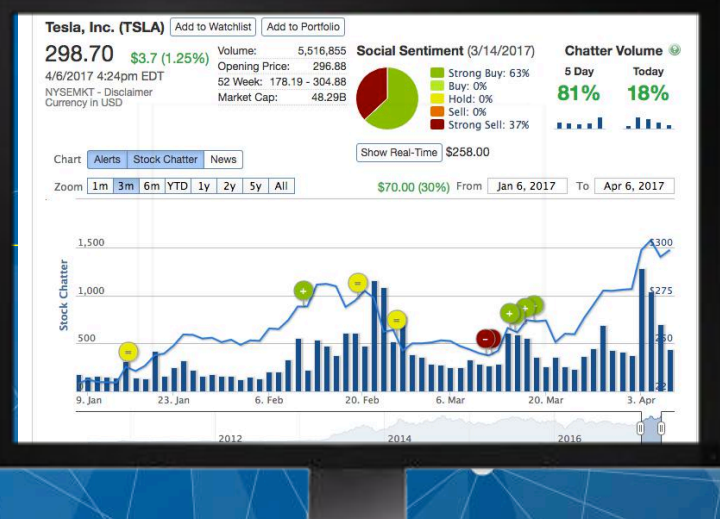

### CONTENTS

| INTRODUCTION                                                           | 3  |
|------------------------------------------------------------------------|----|
| HedgeChatter // Main                                                   | 4  |
| HedgeChatter // Main / WatchList & Portfolio Widget                    | 5  |
| HedgeChatter // Main / WatchList & Portfolio Window                    | 6  |
| HedgeChatter // Main / WatchList & Portfolio Window / Past24hours      | 7  |
| HedgeChatter // Main / WatchList & Portfolio Window / Watchlist Alerts | 8  |
| HedgeChatter // Main / Alert Manager Widget                            | 10 |
| HedgeChatter // Main / Stocks Trending                                 | 11 |
| HedgeChatter // Main / All Social Alerts                               | 13 |
| HedgeChatter // Main / All Social Alerts / Alert Types                 | 14 |
| HedgeChatter // Main / Market Outlook                                  | 16 |
| HedgeChatter // Main / Symbol Page                                     | 17 |
| HedgeChatter // Main / Symbol Page / Widgets                           | 19 |
| HedgeChatter // Main / Symbol Page / Chart                             | 22 |
| HedgeChatter // Main / Symbol Page / Chart / Social Sentiment          | 24 |
| HedgeChatter // Main / Symbol Page / Chart / Chatter Volume            | 25 |
| HedgeChatter // Main / Symbol Page / Chart / Alerts                    | 26 |
| HedgeChatter // Main / Symbol Page / Chart / Sentiment Analysis        | 27 |
| HedgeChatter // Main / Symbol Page / Chart / Manipulation Index        | 30 |
|                                                                        |    |

### **INTRODUCTION**

In 2009 the three original Co-Founders came together in Atlanta GA. to begin discussing a potential framework to capture, understand, and correlate, available public information to help understand how different types of internet media were being used to disseminate stock market information. The primary goal was to find individuals or groups who were accurately forecasting stock price direction, potentially influencing stock price direction, and then finding a methodology to one day predict stock price direction.

2011 proved to be a turning point in what would later become the defined existence of Social Media Stock Sentiment as millions of users began flocking to and social media as a primary method of open communication transmitting both thoughts and collaboration every minute.

We continued building and experimenting with advanced algorithms to acquire, identify, classify, and correlate using NLP/TXT Mining/ Learning Process Technology.

We launched our first platform, Ver1.0 HedgeChatter BETA, which was the first Social Media Stock Screener. After incorporating feedback from customers we set our sights on building Ver2.0.

Financial firms began to take notice that Social Media has an impact on everything, including finance. We continued building and launched our Ver2.0, The World's Most Advanced Social Media Stock Sentiment Analysis dashboard!

Today HedgeChatter has cemented its place in history by being the first tech company invited to open the London Stock Exchange, twice. By utilizing HedgeChatter data, customers are generating 15-30% above the S&P 500 Index.

This guide is intended to provide an overview of the HedgeChatter dashboard so you may get started using this powerful tool for your benefit.

### HedgeChatter // Main

Below is the main page which appears after login. The following pages detail how to work with each widget and window inside HedgeChatter.

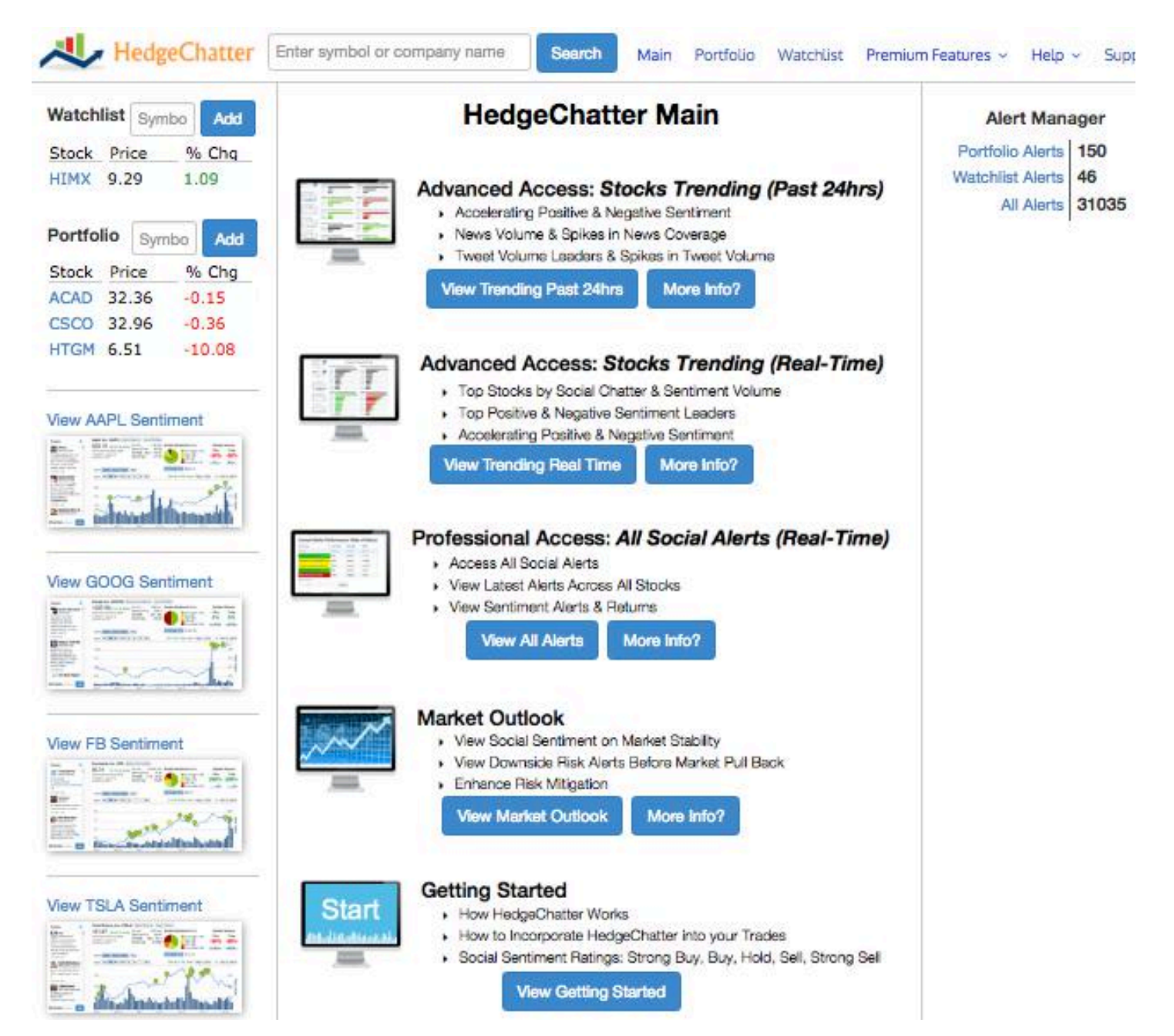

© HedgeChatter // pg 4

### HedgeChatter // Main / WatchList & Portfolio Widget

The Watchlist and Portfolio each offer a widget to track the stocks a customer is watching.

| Watch | list | Symb | Ioi | Add  |
|-------|------|------|-----|------|
| Stock | Pri  | ce   | %   | Chg  |
| HIMX  | 9.1  | 9    | 2   |      |
| HUM   | 212  | 2.60 | 1.  | 2    |
| NVAX  | 0.9  | 0    | -1  | 2.54 |
| SHLD  | 11.  | 65   | 2.  | 28   |

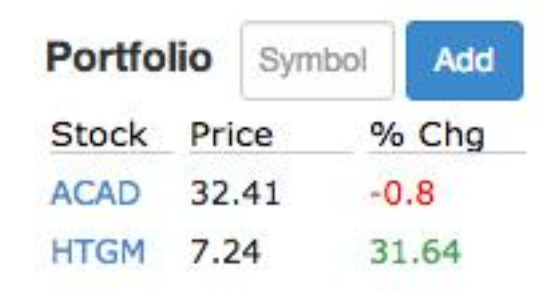

1) **To add a stock** to either list simply begin typing the name of the company the ticker in the symbol box and click it when the correct ticker appear.

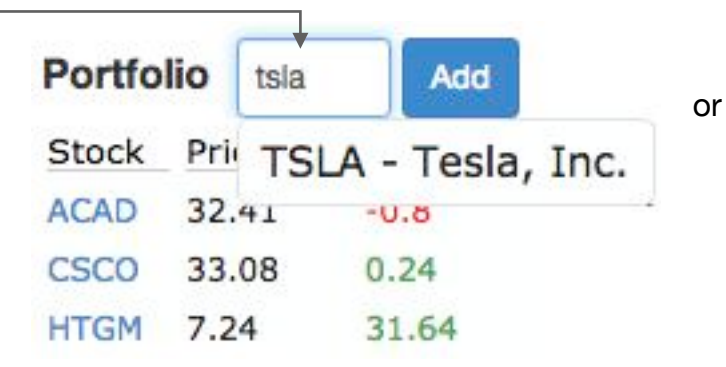

| Portfolio |     | Sym | Symbol |     | ł | 2)       |
|-----------|-----|-----|--------|-----|---|----------|
| Stock     | Pri | се  | %      | Chg |   | z)<br>sy |
| ACAD 32.  |     | .41 | -0     | .8  |   | rer      |
| CSCO      | 33  | .08 | 0.     | 24  |   |          |
| HTGM      | 7.2 | 4   | 31     | .64 | × |          |

) **To remove a stock** from either list simply hover your mouse over the ticker ymbol and a grey "x" will appear. Click the grey "x" and the ticker will be emoved.

### HedgeChatter // Main / WatchList & Portfolio Window

By clicking on the word **Watchlist** or **Portfolio**, in either the widget or at the top menu bar, the corresponding window will appear listing the tickers, alerts, sentiment, price, and a news widget for each ticker.

| Stock  | Last Price | % Change | Alerts | S Buy  | Buy    | Hold   | Sell   | S Sell |
|--------|------------|----------|--------|--------|--------|--------|--------|--------|
| Search | Search     | Search   | Search | Search | Search | Search | Search | Search |
| німх   | \$9.19     | 2.00%    | 46     | 0%     | 0%     | 0%     | 0%     | 0%     |
| HUM    | \$212.60   | 1.20%    | 7      | 0%     | 0%     | 0%     | 0%     | 0%     |
| NVAX   | \$0.90     | -12.54%  | 68     | 0%     | 0%     | 0%     | 0%     | 0%     |
| SHLD   | \$11.65    | 2.28%    | 74     | 41.67% | 0%     | 0%     | 0%     | 58.33% |

| Watchlist | Alerts - | Quick | Summary |
|-----------|----------|-------|---------|
|-----------|----------|-------|---------|

5

Rows .

#### (View Full Detail on Alerts Page)

2 3 4

| Date 💙     | Stock                        | Туре                               | Price                 | 1DR    | 5DR                 | 10DR    | 20DR   |
|------------|------------------------------|------------------------------------|-----------------------|--------|---------------------|---------|--------|
| Search     | Search                       | sort by alert type -               | Search                | Search | Search              | Search  | Search |
| 2017-04-06 | NVAX                         | Upside Momentum                    | \$0.90                | -0.54% | -1.16%              | -1.57%  | -1.24% |
| 2017-04-06 | NVAX                         | Significant Event Spike in Sentime | \$0. <mark>9</mark> 0 | 4.95%  | 9.32%               | 12.11%  | 16.32% |
| 2017-04-06 | NVAX                         | Significant Event Spike in Sentime | \$0.90                | 4.95%  | 9.32%               | 12.11%  | 16.32% |
| 2017-03-31 | HIMX                         | Significant Event Spike in Sentime | \$9.17                | 1.64%  | 9.32%               | 12.11%  | 16.32% |
| 2017-03-25 | HIMX                         | Significant Event Spike in Sentime | \$9.44                | 0.11%  | 2.86%               | 12.11%  | 16.32% |
| 2017-03-23 | SHLD                         | Significant Event Spike in Sentime | \$8.19                | 3.79%  | 43.47%              | 42.25%  | 16.32% |
| 2017-03-22 | SHLD                         | Downside Risk                      | \$7.98                | -2.63% | -44.11%             | -42.73% | -2.73% |
| 2017-03-22 | SHLD                         | Downside Risk                      | \$8.19                | -3.79% | -43.47%             | -42.25% | -2.73% |
| 2017-03-18 | HIMX                         | Significant Event Spike in Sentime | \$8.85                | 1.58%  | 6.67 <mark>%</mark> | 3.62%   | 16.32% |
|            | 017-03-13 SHLD Downside Risk |                                    | \$9.22                | 4.56%  | 0.43%               | -2.28%  | -2.73% |

| HIMX News              | 1         |
|------------------------|-----------|
| Himax Technologies     | History:  |
| Everything Investors   | Need to   |
| Know                   |           |
| Apr 2, 2017            |           |
| Why FMC Corporatio     | n, Himax  |
| Technologies, and TF   | RC        |
| Companies Jumped       | Today     |
| Mar 31, 2017           |           |
| Here's Why Himax       |           |
| Technologies, Inc. (A  | DR)       |
| (HIMX) is in the Spotl | ight      |
| Mar 31, 2017           |           |
| Cramer's lightning ro  | und: This |
| energy play should d   | o well    |
| even with low oil pric | es        |
| Mar 29, 2017           |           |
| Cramer's lightning ro  | und: This |
| energy play should d   | o well    |
| even with low oil pric | es        |
| Mar 00 0017            |           |

### HedgeChatter // Main / WatchList & Portfolio Window / Past24hours

Both the Watchlist-Past 24hours and Portfolio-Past24hours Window will provide the following information:

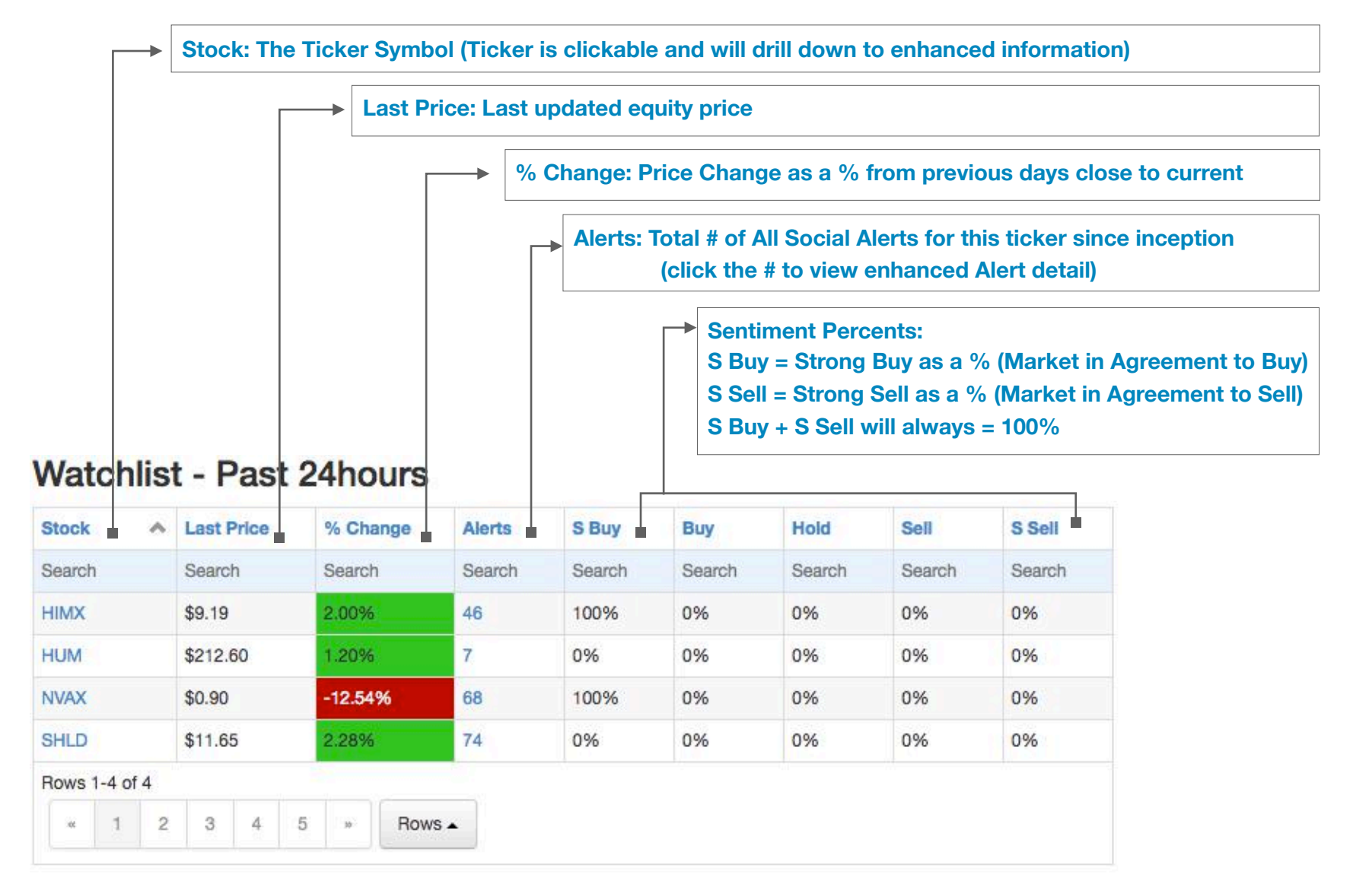

\*Note: As of August 2016, Buy/Hold/Sell are no longer used. These have been condensed into either Strong Buy or Strong Sell

#### HedgeChatter // Main / WatchList & Portfolio Window / Watchlist Alerts

Both the Watchlist Alerts-Quick Summary and Portfolio Alerts-Quick Summary Window will provide the following information:

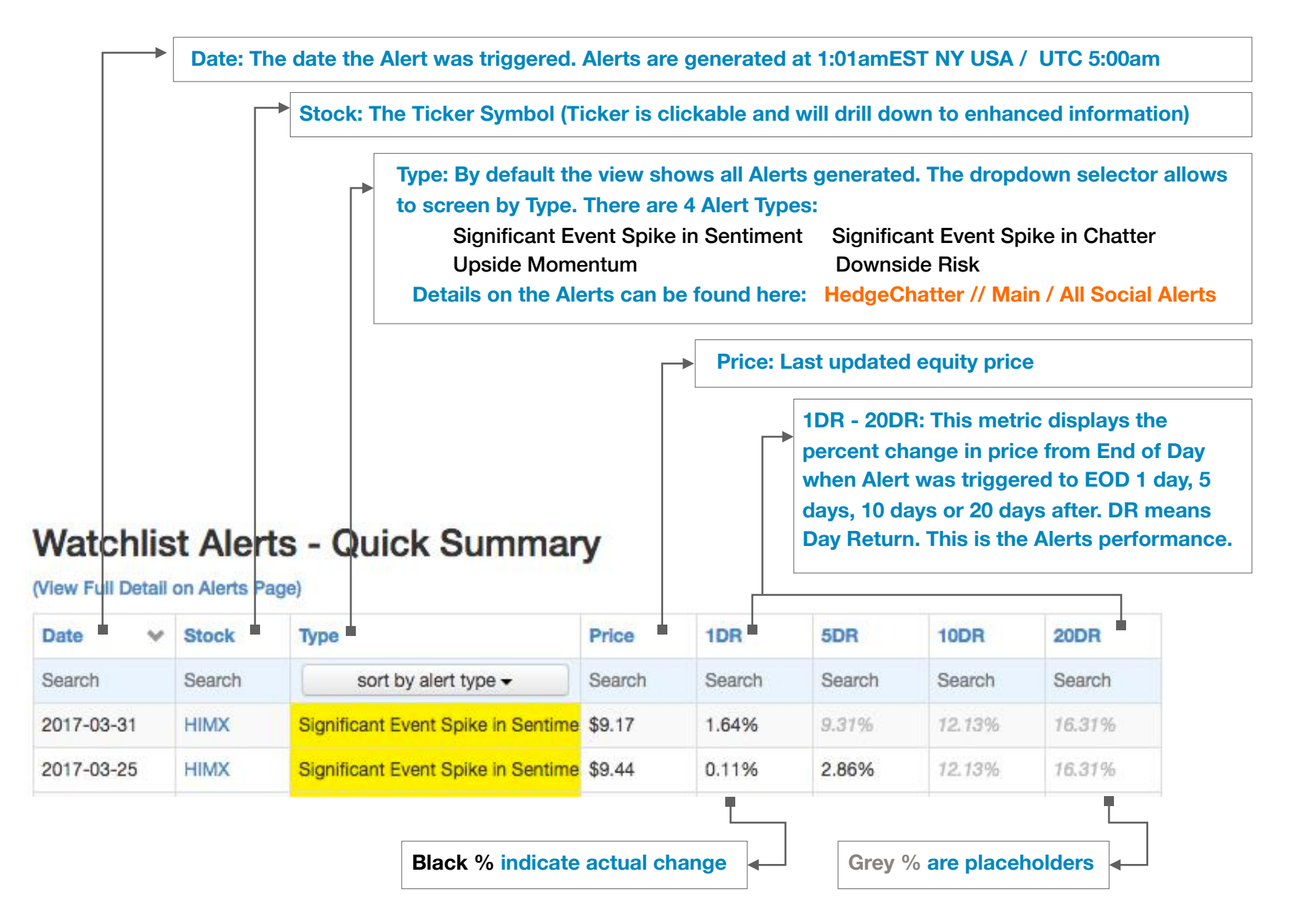

### HedgeChatter // Main / WatchList & Portfolio Window / Watchlist Alerts

continued...

Both the **Watchlist Alerts-Quick Summary** and **Portfolio Alerts-Quick Summary** Window provide historical details of the Alerts and their performance:

The (View Full Detail) link will open up the full Alerts page which includes Alert performance for an additional 40DR and 60DR

## Watchlist Alerts - Quick Summary

(View Full Detail on Alerts Page) -

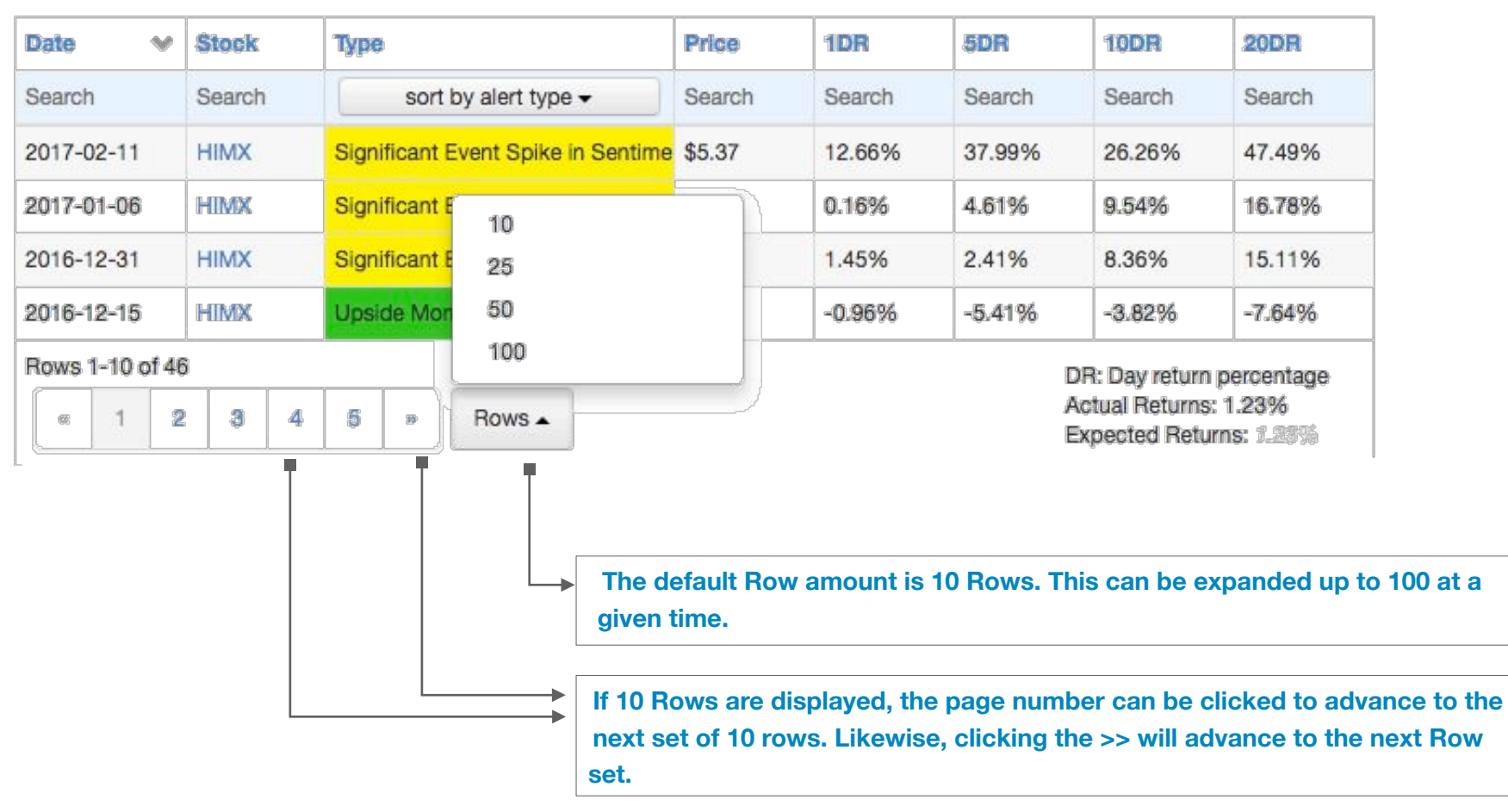

### HedgeChatter // Main / Alert Manager Widget

The Alert Manager widget displays the total # of Alerts in the customers Portfolio, Watchlist and All Alerts for All Stocks.

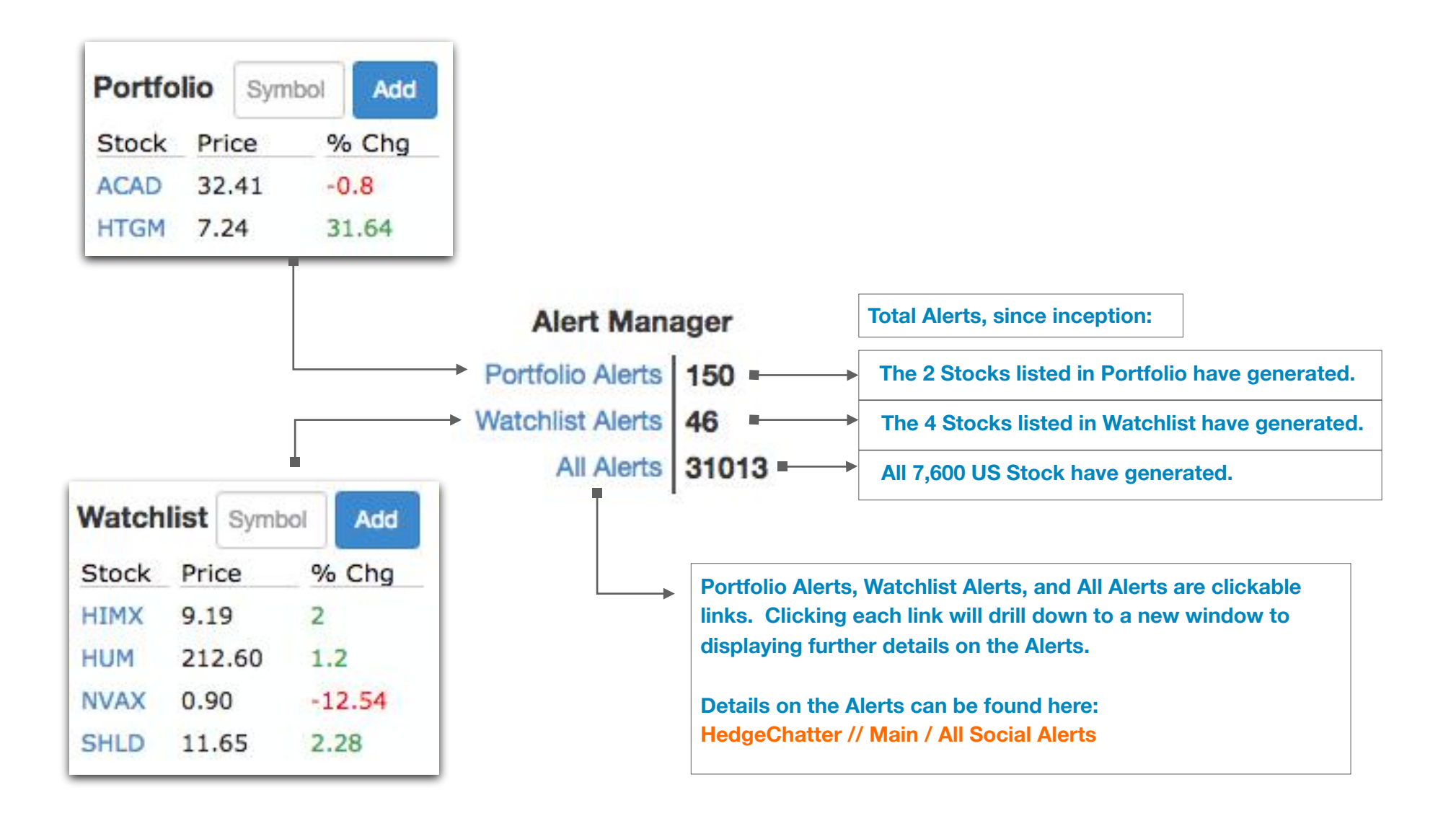

#### HedgeChatter // Main / Stocks Trending

3. BMO

350

Both the Stocks Trending (Past 24hrs) and Stocks Trending (Real-Time) provide the same 10 core Social Metrics. The primary difference is Stocks Trending (Past 24hrs) shows only the top 3 stocks trending over the past 24 hours where as Stocks Trending (Real-Time) shows the top 10 stocks trending, for the same Social Metrics, in real time.

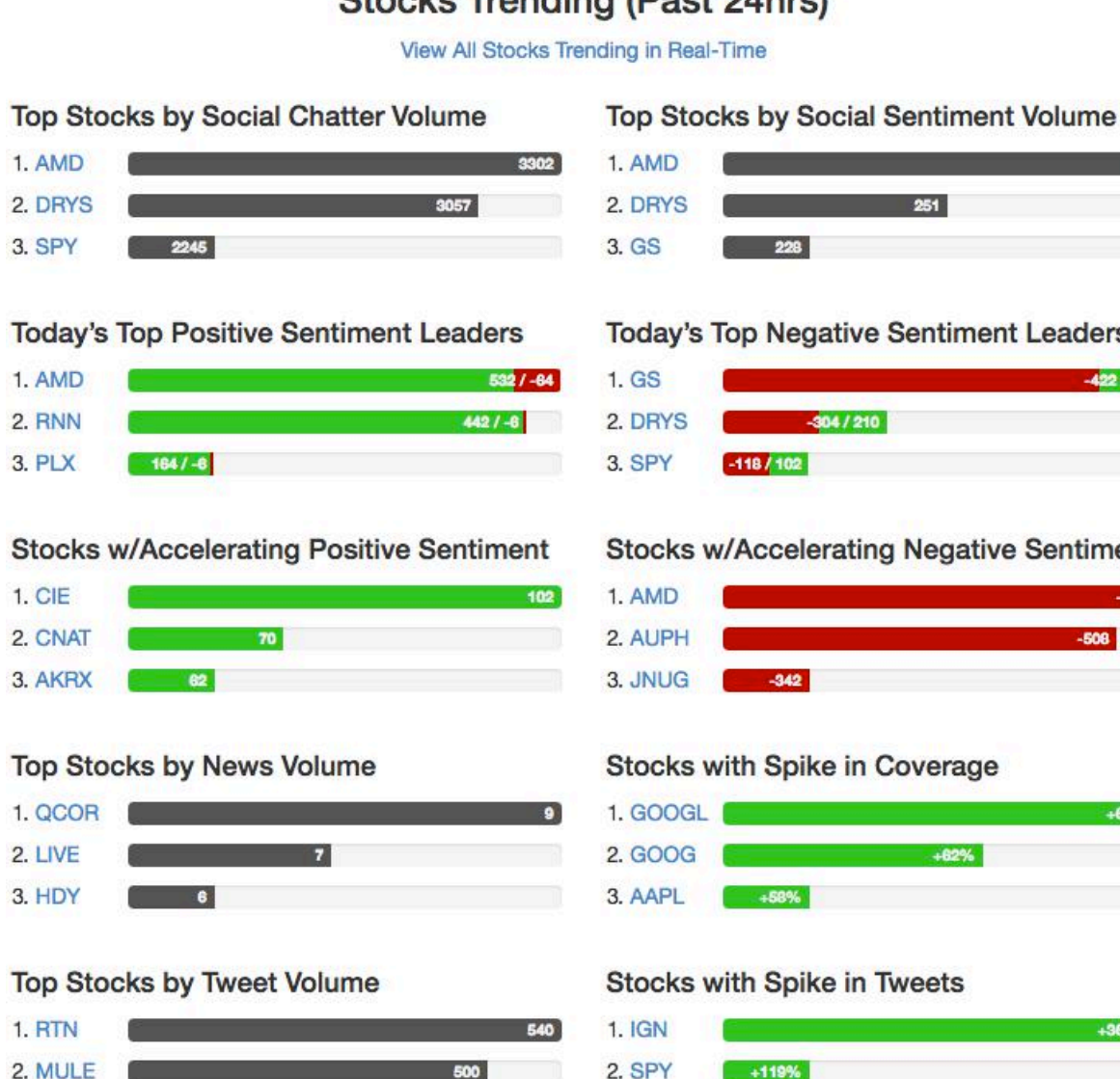

3. TWTR

#### Stocks Trending (Past 24hrs)

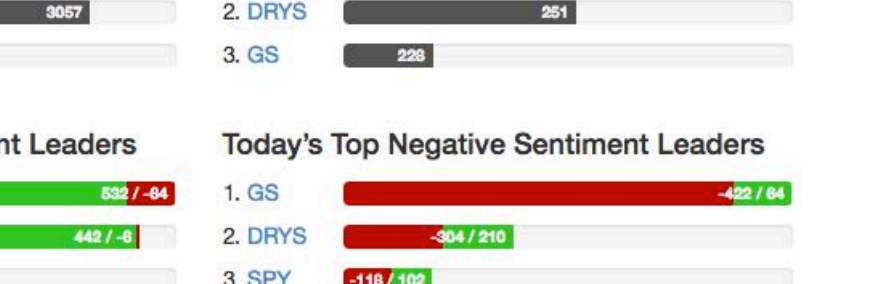

Stocks w/Accelerating Negative Sentiment

| . AMD     | -528 |
|-----------|------|
| AUPH      | -508 |
| JNUG -342 |      |

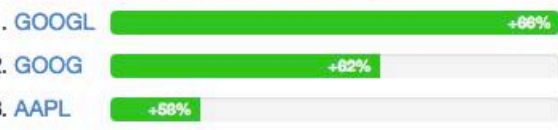

+365%

### HedgeChatter // Main / Stocks Trending

Below are the definitions behind each of the Social Metrics. This applies to both **Stocks Trending (Past 24hrs)** and **Stocks Trending (Real-Time)**. **\*\*IMPORTANT NOTE: The Stocks Trending (Real-Time)** *window updates every hour.*\*\*

#### Social Metrics:

#### **Top Stocks by Social Chatter Volume**

Identifies the stocks with the highest amount of pure chatter volume.

#### **Top Stocks by Social Sentiment Volume**

Identifies the stocks with the highest amount of expressed sentiment within the chatter volume.

#### **Today's Top Positive Sentiment Leaders**

Identifies the stocks with the highest amount of Positive Sentiment within the chatter volume. (Positive Sentiment = Strong Buy + Buy)

#### **Today's Top Negative Sentiment Leaders**

Identifies the stocks with the highest amount of Negative Sentiment within the chatter volume. (Negative Sentiment = Strong Sell + Sell)

#### Stocks w/Accelerating Positive Sentiment

Identifies the stocks which are having a rapid acceleration of Positive Sentiment Velocity over their past 24hr trailing average.

#### **Stocks w/Accelerating Negative Sentiment**

Identifies the stocks which are having a rapid acceleration of Negative Sentiment Velocity over their past 24hr trailing average.

#### **Top Stocks by News Volume**

Identifies the stocks with the most mentions in all the news feeds.

#### Stocks with Spike in Coverage

Identifies the stocks that are experiencing a significant spike in coverage

#### Top Stocks by Tweet Volume

Identifies the top stocks by pure twitter mentions.

#### **Stocks with Spike in Tweets**

Identifies the stocks that are experiencing a significant spike in tweets

### HedgeChatter // Main / All Social Alerts

This window allows the customer to screen, view and sort All Social Alerts for all 7,600 US stocks.

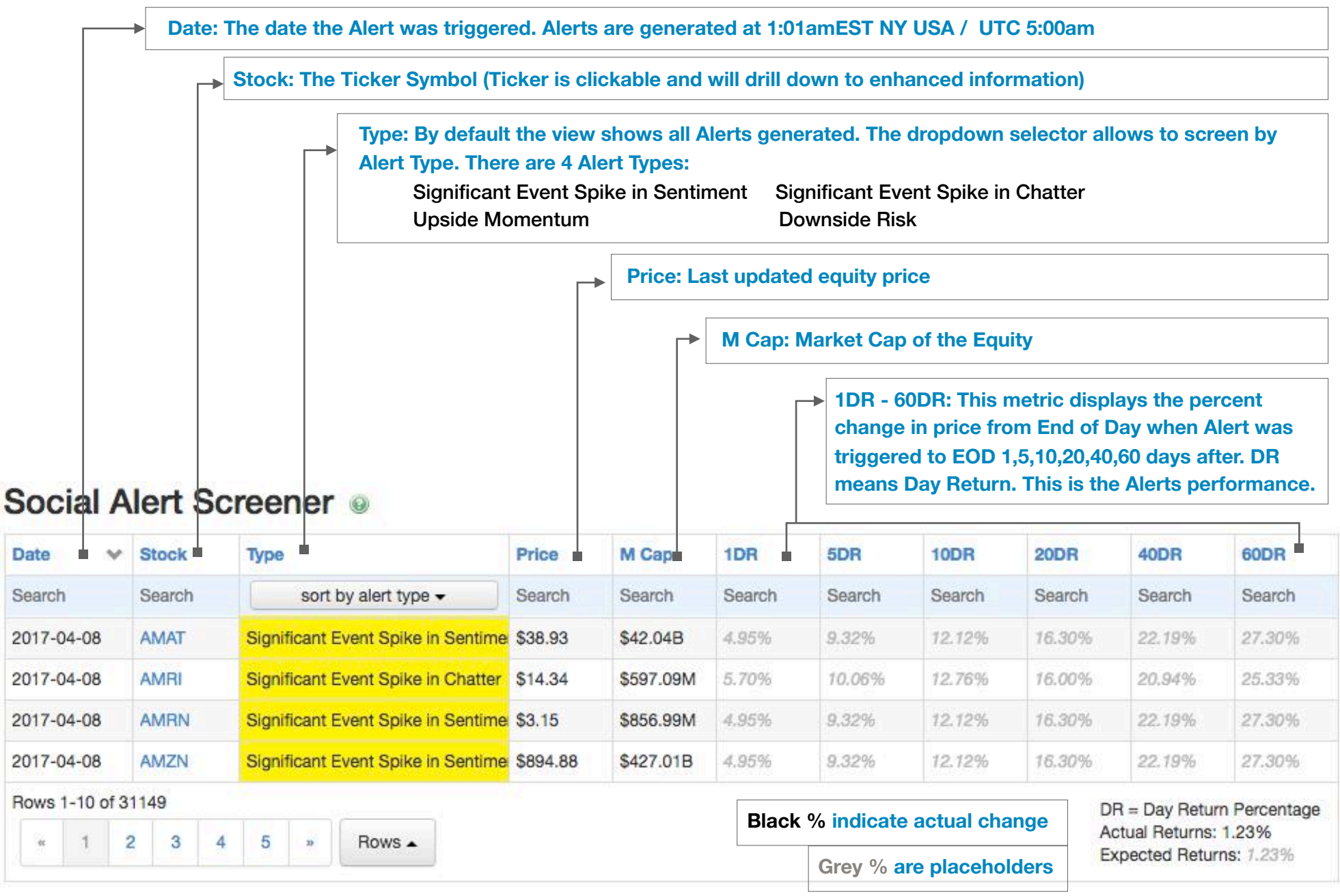

### HedgeChatter // Main / All Social Alerts / Alert Types

There are four distinct Social Alert Types:

#### Upside Momentum

When a news event breaks or when a significant amount social users create a **Positive (Strong Buy)** ground swell around a stock, it's quickly identified due to a rapid and fast acceleration in both Positive Chatter and Positive Sentiment indicating a high probability of the stock advancing higher.

This alert is comprised of four metrics:

- 1) Spike in Chatter Velocity
- 2) Spike in Sentiment Velocity indicating a STRONG BUY
- 3) Spike in Chatter Volume
- 4) Spike in Sentiment Volume indicating a STRONG BUY

#### **Downside Risk**

When a news event breaks or when a significant amount social users create a **Negative (Strong Sell)** ground swell around a stock, it's quickly identified due to a rapid and fast acceleration in both Negative Chatter and Negative Sentiment indicating a high probability of the stock moving lower.

This alert is comprised of four metrics:

- 1) Spike in Chatter Velocity
- 2) Spike in Sentiment Velocity indicating a STRONG SELL
- 3) Spike in Chatter Volume
- 4) Spike in Sentiment Volume indicating a STRONG SELL

#### HedgeChatter // Main / All Social Alerts / Alert Types

continued ..

#### Significant Event Spike in Chatter

Spike in Chatter alerts indicate a sudden acceleration in chatter regarding a particular stock. This can take place due to a news event, news release, or social users uncovering something important and urgent thus quickly generating a spike in Chatter Volume and Chatter Velocity. This alert is a precursor to either the Upside Momentum or Downside Risk Alerts.

Additional research will need to be done to determine the direction of the stock with this alert. Three areas to explore are 1) Review any news which has recently broke, 2) Review the Sentiment on the Stock itself for both the day of the Alert and previous days, and 3) Review the Manipulation Index to determine if there is a significant amount of manipulation occurring for both the day of and previous two days.

This alert is comprised of two metrics:

- 1) Chatter Velocity
- 2) Chatter Volume

#### Significant Event Spike in Sentime

Spike in Sentiment alerts indicate a sudden acceleration in sentiment regarding a particular stock. This can take place due to a news event, news release, or social users uncovering something important and urgent thus quickly generating a spike in Sentiment Volume and Sentiment Velocity. This alert is a precursor to either the Upside Momentum or Downside Risk Alerts.

Additional research will need to be done to determine the direction of the stock with this alert. Three areas to explore are 1) Review any news which has recently broke, 2) Review the Sentiment on the Stock itself for both the day of the Alert and previous days, and 3) Review the Manipulation Index to determine if there is a significant amount of manipulation occurring for both the day of and previous two days.

This alert is comprised of two metrics:

- 1) Sentiment Velocity
- 2) Sentiment Volume

### HedgeChatter // Main / Market Outlook

HedgeChatter utilizes the Sentiment on the SPDR S&P 500 (SPY) to understand how Bullish or Bearish the market is as a whole. The Market Outlook button will open this view. Likewise, adding or searching for the ticker SPY will also bring up this view.

Clusters of Red, Downside Risk Alerts indicate the market is over cautious and weaker stocks may suffer downward pressure from the negative market.

Clusters of Green, Upside Momentum Alerts indicate the market is in Bull mode and weaker stocks may ride upward pressure from the positive market.

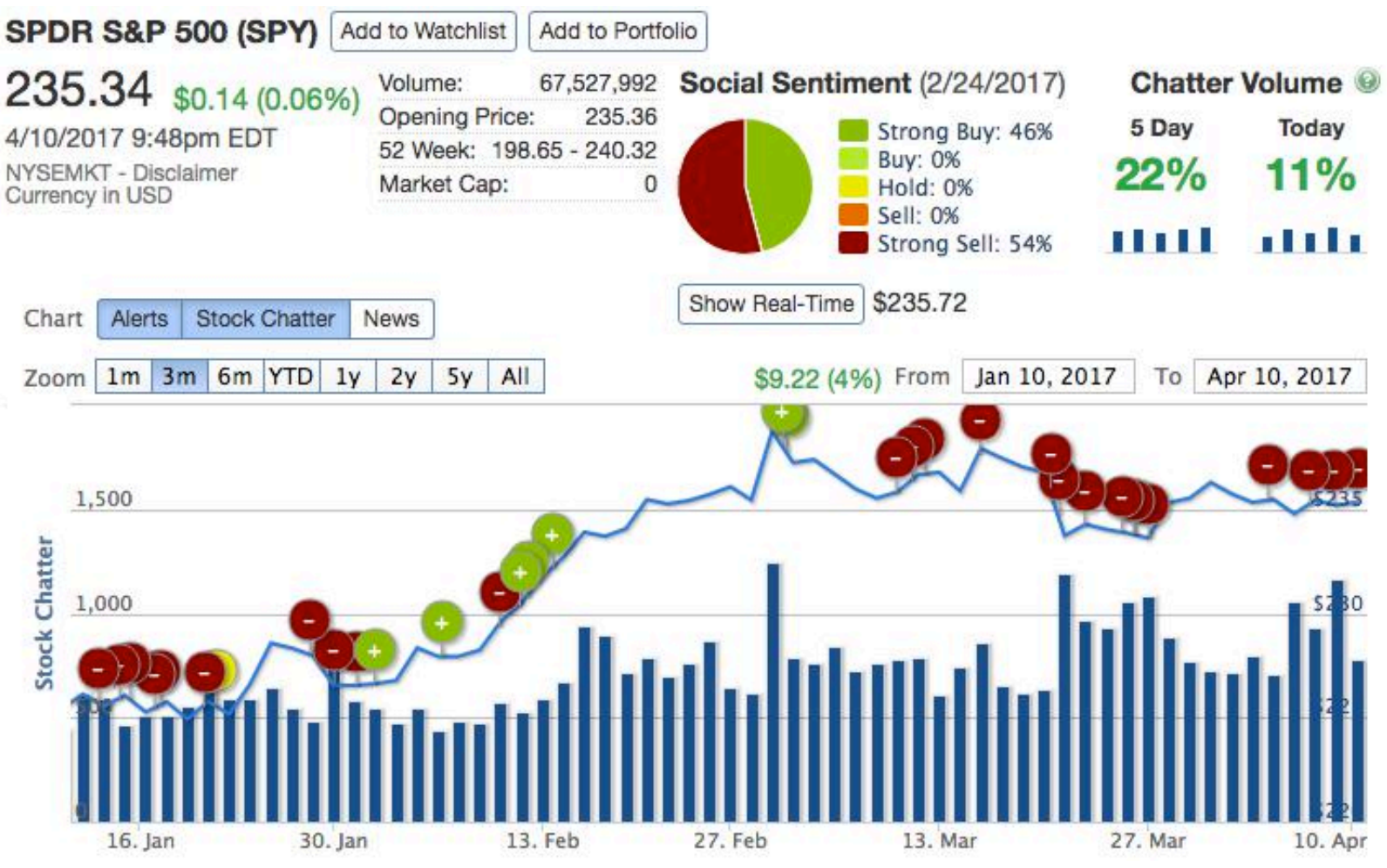

<sup>©</sup> HedgeChatter // pg 16

### HedgeChatter // Main / Symbol Page

The **Symbol Page** is the basis for researching current and historical social chatter, sentiment, impact, alerts, and manipulation driving a stocks price up or down. This information allows customers to understand and utilize these Social Metrics to generate trade ideas, increase trade confidence, gauge risk, and either avoid or profit from existing manipulation taking place in the markets.

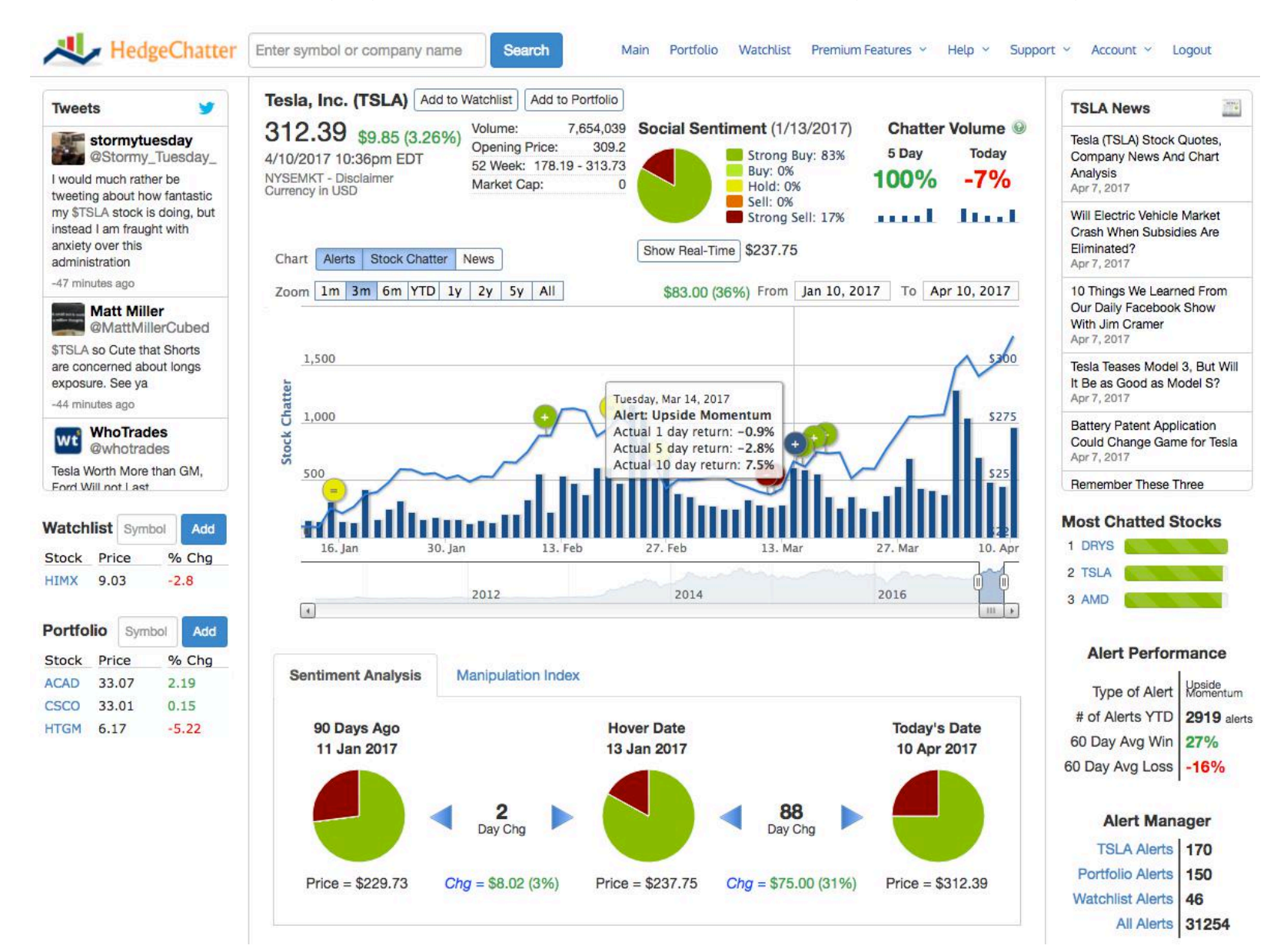

© HedgeChatter // pg 17

### HedgeChatter // Main / Symbol Page

Accessing the **Symbol Page** can be accomplished from several locations. The primary method is to type in the company name or ticker symbol in the search box. The search box is accessible from all windows inside of HedgeChatter.

| Click on the symbol/ticker                                                                                          |                                          |                                            |                                                                                    |
|----------------------------------------------------------------------------------------------------|------------------------------------------|--------------------------------------------|------------------------------------------------------------------------------------|
| HedgeChatter Enter symbol or company                                                                                | y name Search                            | Main                                       | Portfolio Watchlist Prei                                                           |
| Watchlist Symbol Add                                                                                                | Hed                                      | geChatt                                    | ter Main                                                                           |
| Stock Price % Chg                                                                                                   |                                          |                                            |                                                                                    |
| HIMX 9.03 -2.8                                                                                                    | Advanced                                 | Access S                                   | tooks Trending (Ps                                                                 |
|                                                                                                    | Accelerat                                | ing Positive & N                           | egative Sentiment                                                                  |
| Portfolio Symbol Add                                                                                                | News Vol                                 | lume & Spikes in                           | News Coverage                                                                      |
| Stock Price % Chg                                                                                                   | Tweet Vo                                 | lume Leaders &                             | Spikes in Tweet Volume                                                             |
| ACAD 33.07 2.19                                                                                                    |                                          |                                            |                                                                                    |
|                                                                                                    | View Trend                               | ding Past 24hr                             | s More Info?                                                                       |
|                                                                                                    | Social /                                 | ding Past 24hn<br>Alert S                  | s More Info?                                                                       |
| Top Stocks by Social Chatter Volume                                                                                 | View Trend<br>Social                     | Alert S<br>Stock                           | s More Info?<br>Creener @                                                          |
| Top Stocks by Social Chatter Volume                                                                                 | View Trend<br>Social /<br>Date<br>Search | Alert S<br>Stock<br>Search                 | s More Info?<br>Creener ③<br>Type<br>sort by alert type                            |
| Top Stocks by Social Chatter Volume 1. DRYS 2. TSLA 1171 3. AMD 1157                                                | Search<br>2017-04-10                     | Alert S<br>Stock<br>Search<br>AKRX         | s More Info?<br>Creener ③<br>Type<br>sort by alert type<br>Significant Event Spike |
| Top Stocks by Social Chatter Volume          1. DRYS       122         2. TSLA       1171         3. AMD       1157 | Search<br>2017-04-10<br>2017-04-10       | Alert S<br>Stock<br>Search<br>AKRX<br>AMDA | More Info? Creener   Type Significant Event Spike Downside Risk                    |

© HedgeChatter // pg 18

ter

### HedgeChatter // Main / Symbol Page / Widgets

The **Symbol Page** has multiple widgets which work to provide a global view of a stock from a social perspective.

The **Tweets** widget displays the latest rolling tweets.

The News widget displays the latest news

The Watchlist and Portfolio widget are the same as described here: HedgeChatter // Main / WatchList & Portfolio Widget

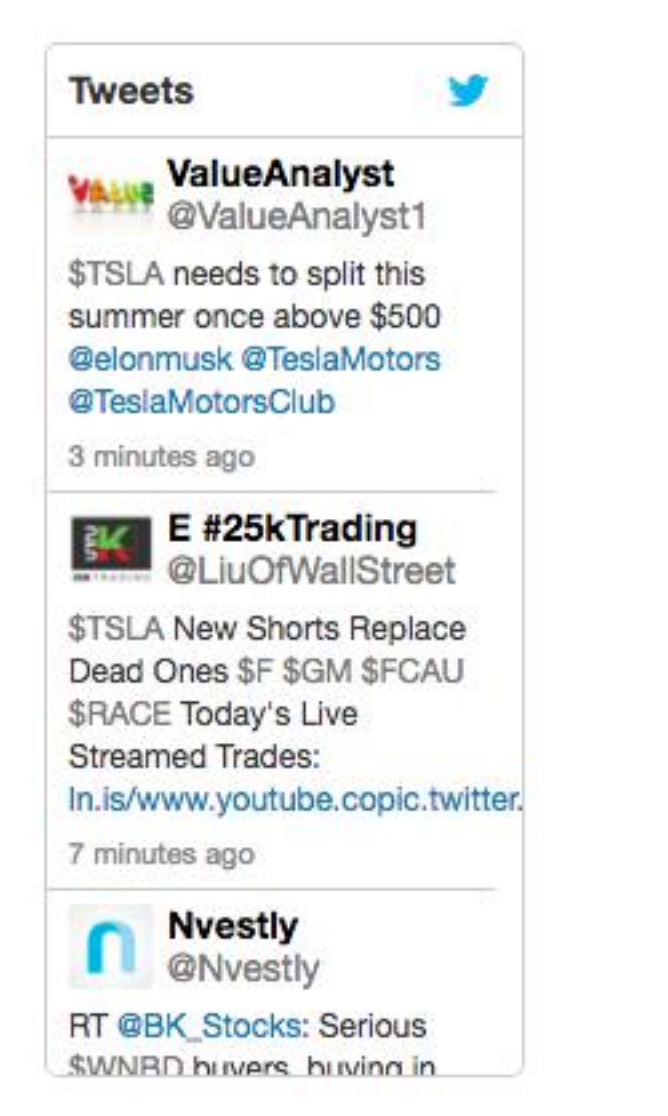

| TSLA News                                                                      | 1000                              |
|--------------------------------------------------------------------------------|-----------------------------------|
| Tesla (TSLA) Stock Qu<br>Company News And (<br>Analysis<br>Apr 7, 2017         | iotes,<br>C <mark>hart</mark>     |
| Will Electric Vehicle M<br>Crash When Subsidie<br>Eliminated?<br>Apr 7, 2017   | arket<br>s Are                    |
| 10 Things We Learned<br>Our Daily Facebook S<br>With Jim Cramer<br>Apr 7, 2017 | I From<br>how                     |
| Tesla Teases Model 3,<br>It Be as Good as Mod<br>Apr 7, 2017                   | But Will<br>el S?                 |
| Battery Patent Applica<br>Could Change Game<br>Apr 7, 2017                     | ati <mark>o</mark> n<br>for Tesla |

Remember These Three

| Watch                           | list                      | Sym                   | bol                    | Add              |
|---------------------------------|---------------------------|-----------------------|------------------------|------------------|
| Stock                           | Pric                      | ce                    | %                      | Chg              |
| HIMX                            | 9.0                       | 3                     | -2.                    | .8               |
|                                 |                           |                       |                        |                  |
| Portfo<br>Stock                 | lio<br>Prie               | Sym                   | bol                    | Add              |
| Portfo<br>Stock<br>ACAD         | Pric<br>33.               | Sym<br>ce<br>07       | bol %                  | Add<br>Chg       |
| Portfo<br>Stock<br>ACAD<br>CSCO | lio<br>Pric<br>33.<br>33. | Sym<br>ce<br>07<br>01 | bol<br>%<br>2.1<br>0.1 | Add<br>Chg<br>19 |

#### HedgeChatter // Main / Symbol Page / Widgets

continued ..

The Most Chatted Stocks widget displays the current top 3 stocks with the most chatter volume.

The Alert Manager widget contains the same data as explained here: HedgeChatter // Main / Alert Manager Widget however it also includes the Total Alerts for the Ticker of the Symbol page a customer is viewing. In this example, the view is for TSLA. By clicking the TSLA Alerts, a new window will display showing all the TSLA alerts with the ability to sort based on alert type.

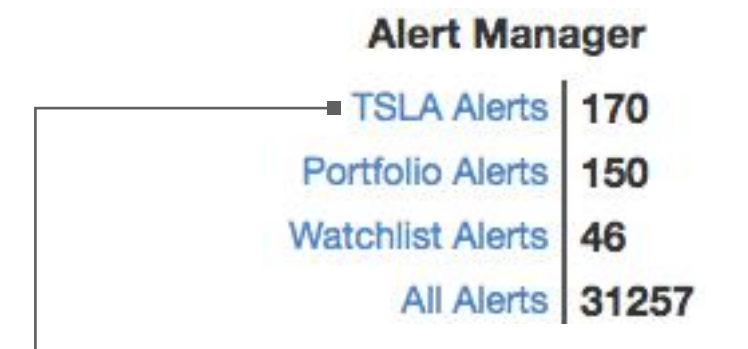

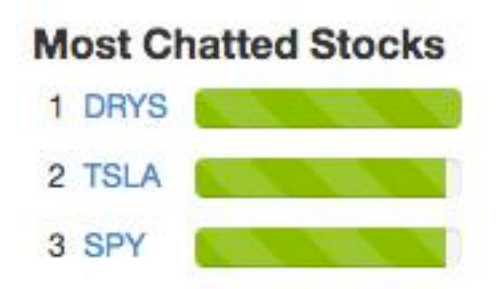

#### All TSLA Alerts

| Date 🗸 🗸                  | Stock  |        | Туре            |          |                 |         | Price    | 1DR                 | 5DR     | 10DR   | 20DR                   | 40DR         | 60DR           |
|---------------------------|--------|--------|-----------------|----------|-----------------|---------|----------|---------------------|---------|--------|------------------------|--------------|----------------|
| Search                    | Search |        |                 | sort     | by alert type - | •       | Search   | Search              | Search  | Search | Search                 | Search       | Search         |
| 2017-03-16                | TSLA   |        | Upside Momentum |          | \$261.50        | 0.16%   | 0.63%    | 6.42%               | -1.33%  | -0.36% | -0.52%                 |              |                |
| 2017-03-15                | TSLA   |        | Upsid           | de Mor   | nentum          |         | \$262.05 | -0.21%              | -2.77%  | 6.06%  | -1.33%                 | -0.36%       | -0.52%         |
| 2017-03-14                | TSLA   |        | Upsid           | de Mor   | nentum          |         | \$258    | -0.88%              | -2.84%  | 7.54%  | -1.33%                 | -0.36%       | -0.52%         |
| 2017- <mark>0</mark> 3-14 | TSLA   |        | Upside Momentum |          | \$255.73        | 2.47%   | -0.28%   | 8.47%               | -1.33%  | -0.36% | -0.52%                 |              |                |
| 2017-03-10                | TSLA   |        | Downside Risk   |          | \$246.17        | -4.81%  | -6.40%   | <mark>-9.77%</mark> | -26.90% | -3.51% | -391.78%               |              |                |
| 2017-03-09                | TSLA   |        | Down            | nside F  | lisk            |         | \$243.69 | -1.02%              | -7.31%  | -7.99% | -24.1 <mark>5</mark> % | -3.51%       | -391.78%       |
| 2017-02-24                | TSLA   | TSLA S |                 | ficant B | Event Spike in  | Sentime | \$246.23 | 1.53%               | 2.02%   | 0.02%  | 9.74%                  | 22.16%       | 27.27%         |
| 2017-02-17                | TSLA   |        | Signi           | ficant E | Event Spike in  | Sentime | \$277.39 | 1.40%               | 9.88%   | 10.38% | 9.63%                  | 22.16%       | 27.27%         |
| 2017-02-09                | TSLA   |        | Upsid           | de Mor   | nentum          |         | \$269.20 | 0.01%               | -0.09%  | -4.53% | -9.48%                 | 12.38%       | -0.52%         |
| 2017-01-13                | TSLA   |        | Signi           | ficant E | Event Spike in  | Sentime | \$235.58 | 1.18%               | 8.08%   | 6.94%  | 19.27%                 | 8.55%        | 27.27%         |
| Rows 1-10 of 1            | 70     |        |                 |          |                 |         |          |                     |         |        |                        | DR = Day Re  | eturn Percenta |
| α 1                       | 2 3    | 4      | 5               | 30       | Rows -          |         |          |                     |         |        |                        | Actual Retur | ns: 1.23%      |

© HedgeChatter // pg 20

#### HedgeChatter // Main / Symbol Page / Widgets

continued ..

The **Alert Performance** widget displays either the Upside Momentum Alert or Downside Risk performance when mouse hovered on the graph on the Symbol Page.

Upon hovering on any of the alerts, a pop up box is displayed, showing the alerts performance from that point forward.

Type of Alert: Upside Momentum or Downside Risk # of Alerts YTD: Total number of Type of Alert for all stocks. 60 Day Avg Win: Winning % for this Type of Alert (based on a fixed in/out timeframe) 60 Day Avg Loss: Loss% for this Type of Alert (based on a fixed in/out timeframe)

#### Alert Performance

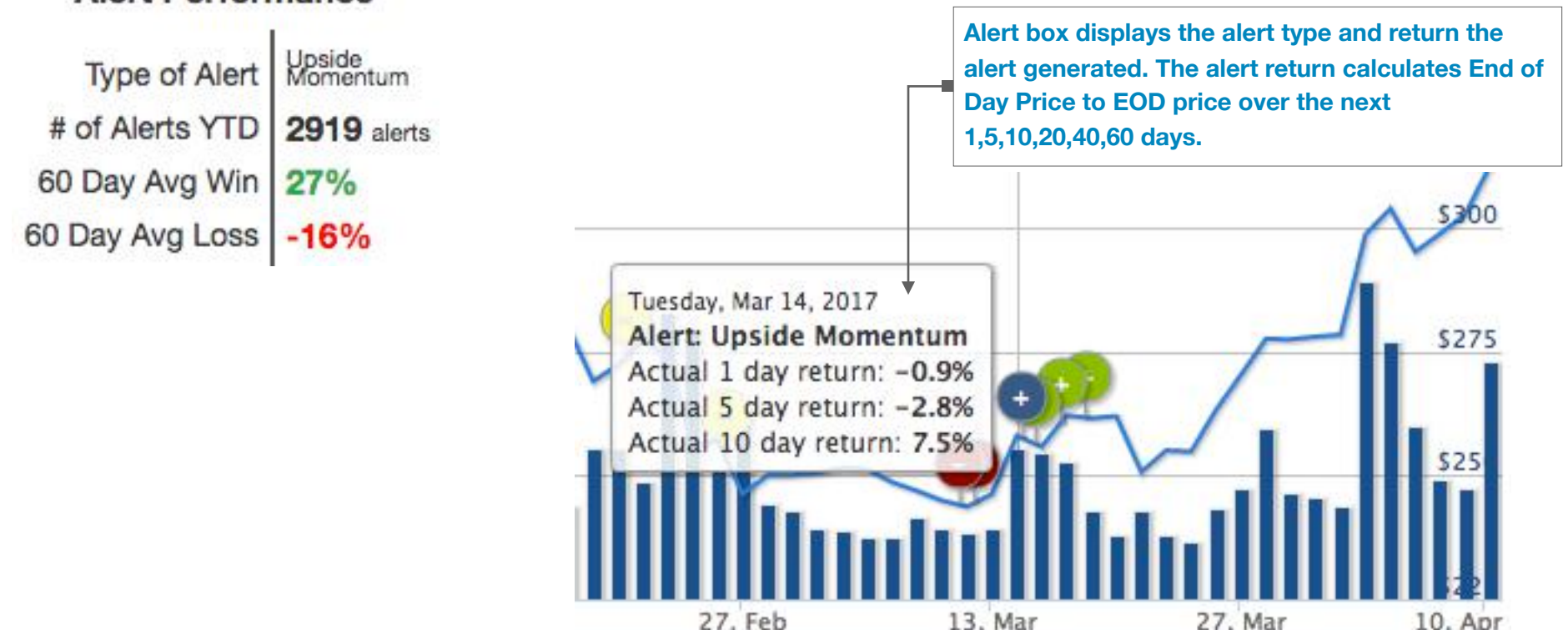

© HedgeChatter // pg 21

### HedgeChatter // Main / Symbol Page / Chart

The Chart area provides a quick understanding of Social Sentiment, Chatter Volume, Chatter Volume Acceleration, Alerts, and News. The Chart area also allows the ability to view current and historical data compared to price.

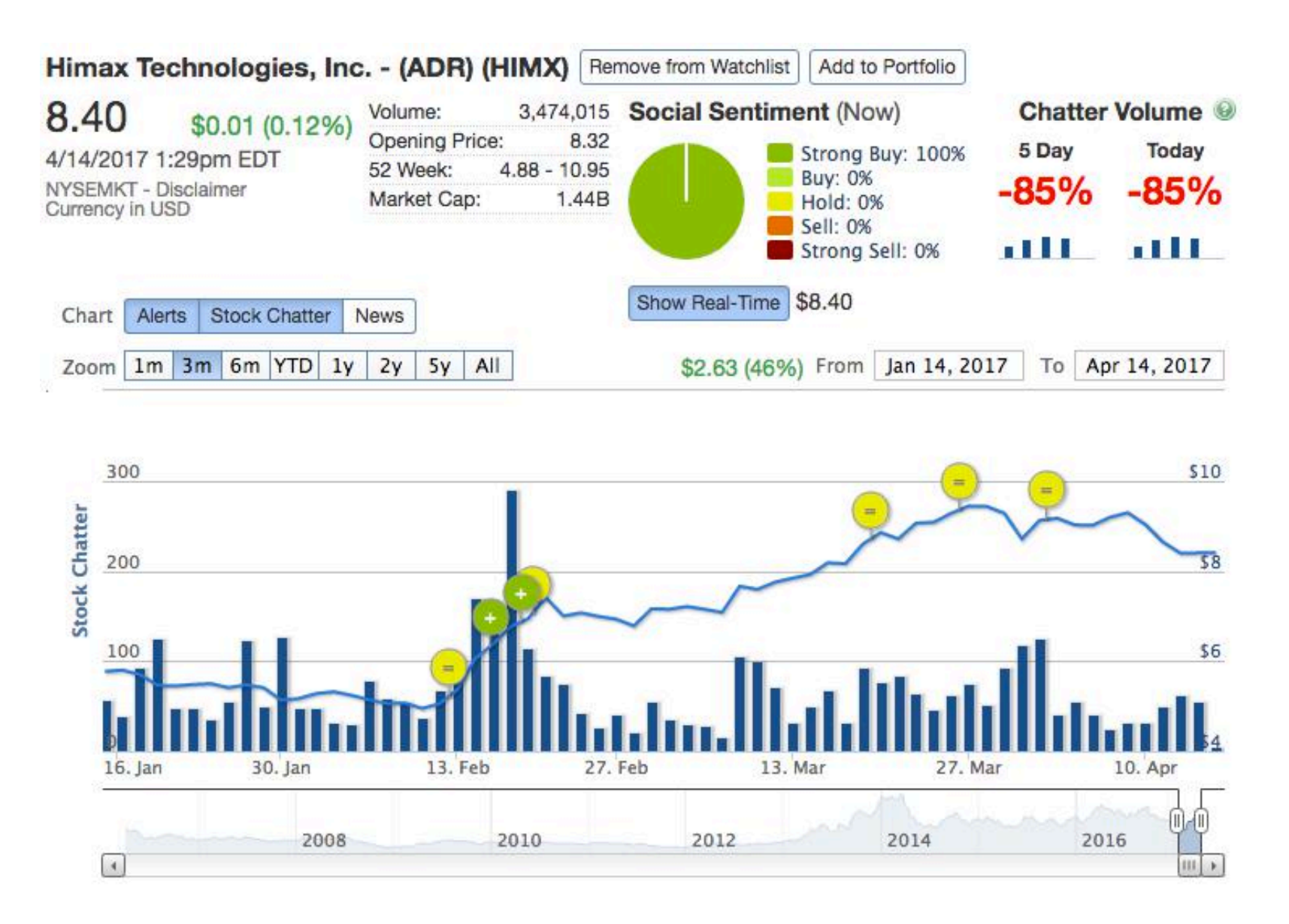

### HedgeChatter // Main / Symbol Page / Chart / Social Sentiment

The **Social Sentiment** area displays the sentiment of all given messages for the day where the mouse hovers over the blue horizontal "price" line. This allows customers to view historical sentiment changes. (Note: Summer of 2016 we condensed Strong Buy + Buy into Strong Buy and Sell + Strong Sell into Strong Sell.) When viewing a day, outside of real-time, the sentiment for that given day is rolled-up into the total for that given day.

Example: HIMX is showing the mouse hover on Thursday, March 9th, 2017. The sentiment sum for that day is Strong Buy 86% and Strong Sell 14%.

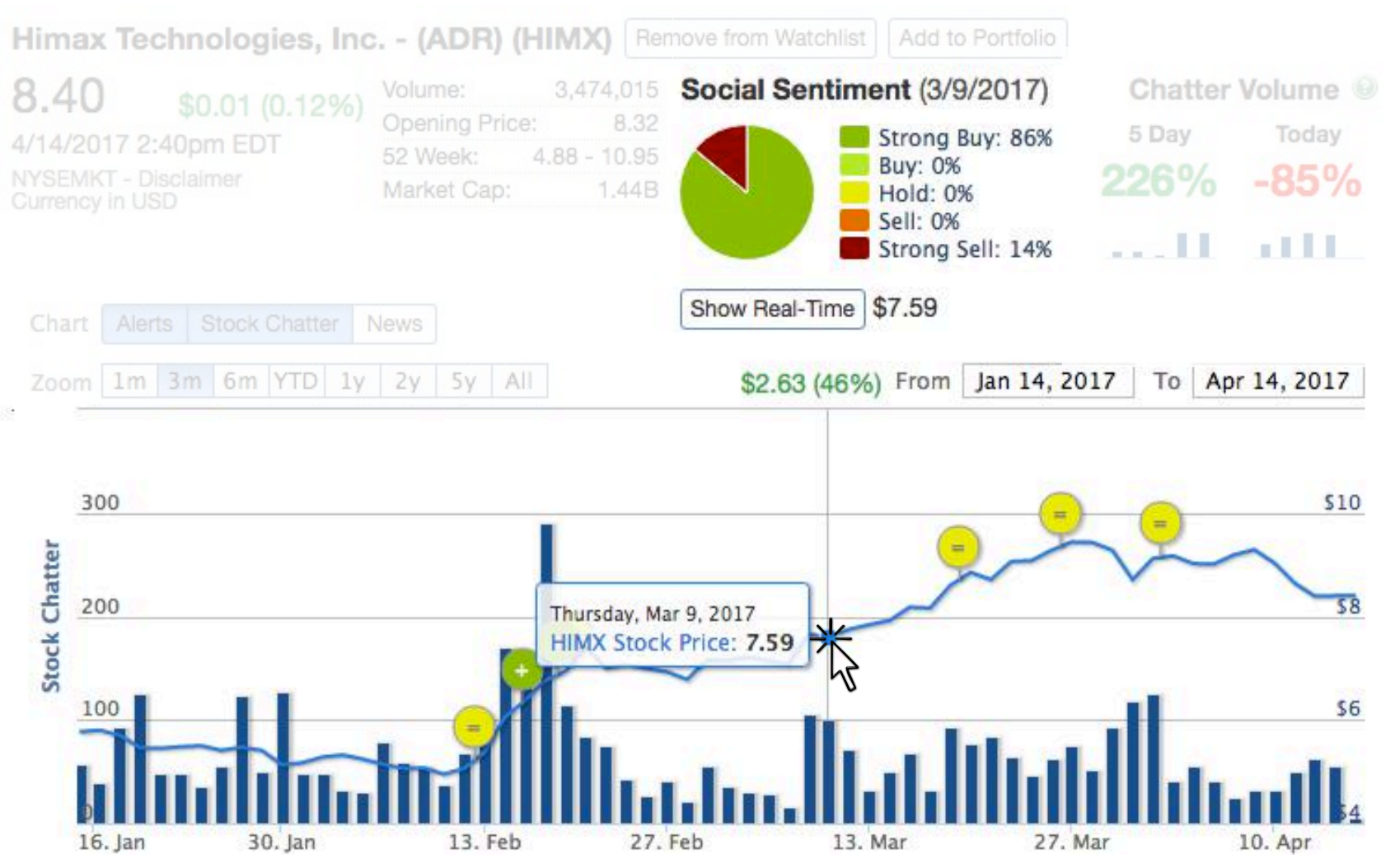

<sup>©</sup> HedgeChatter // pg 23

# HedgeChatter // Main / Symbol Page / Chart / Social Sentiment

continued ..

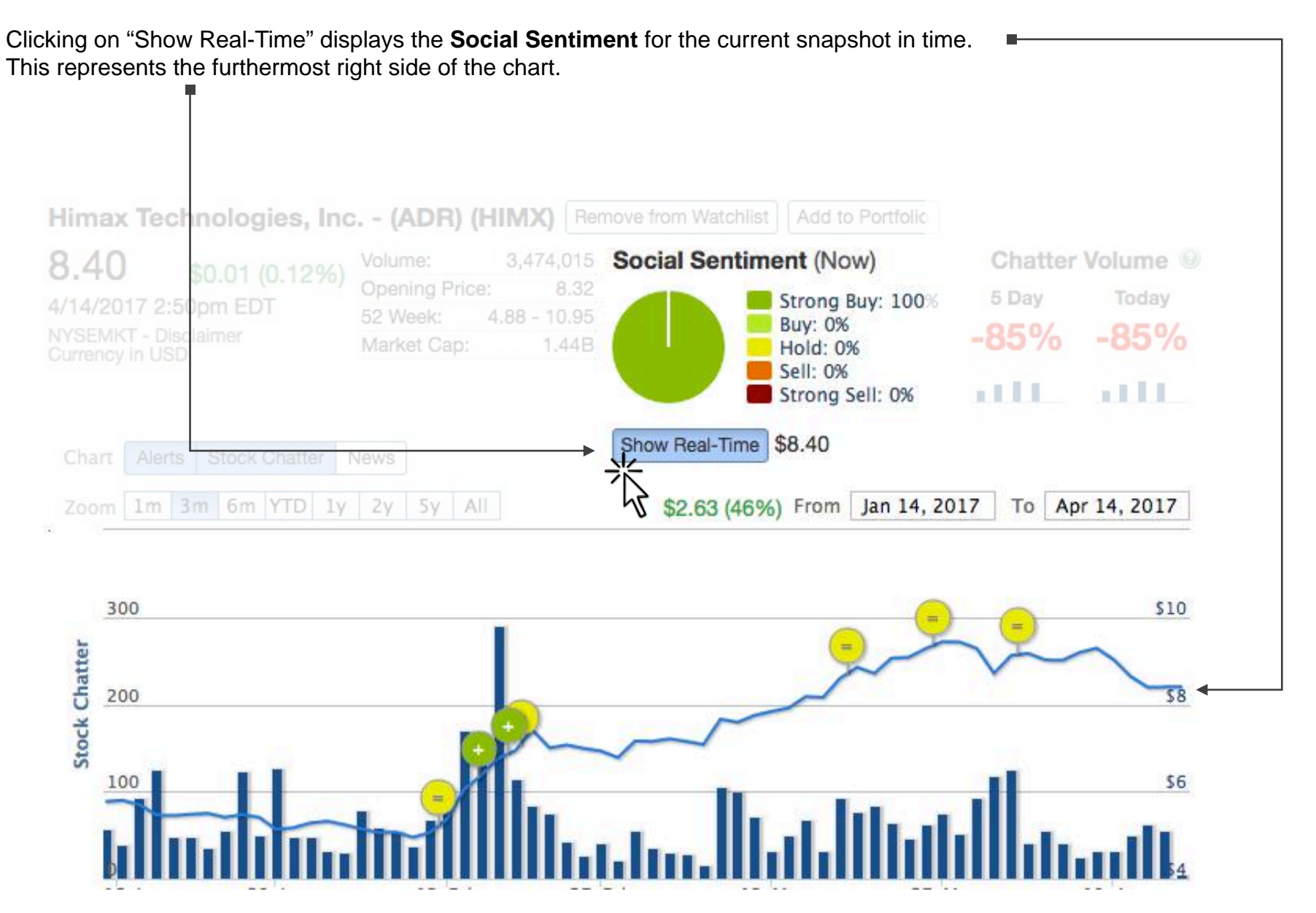

### HedgeChatter // Main / Symbol Page / Chart / Chatter Volume

Chatter Volume displays the percent of change in chatter volume.

- **5 Day:** displays the change in message volume over the previous five day period from the day selected on the timeline graph, using mouse hover)
- **Today:** Displays the real-time change in message volume over last 24 hours.

By default the Show Real-Time button is enabled and thus the **5 Day** & **Today** Chatter Volume Indicators show the same number. Simply by moving the mouse over the graph, the Show Real-Time will disengage and the 5 Day Indicator will show new results.

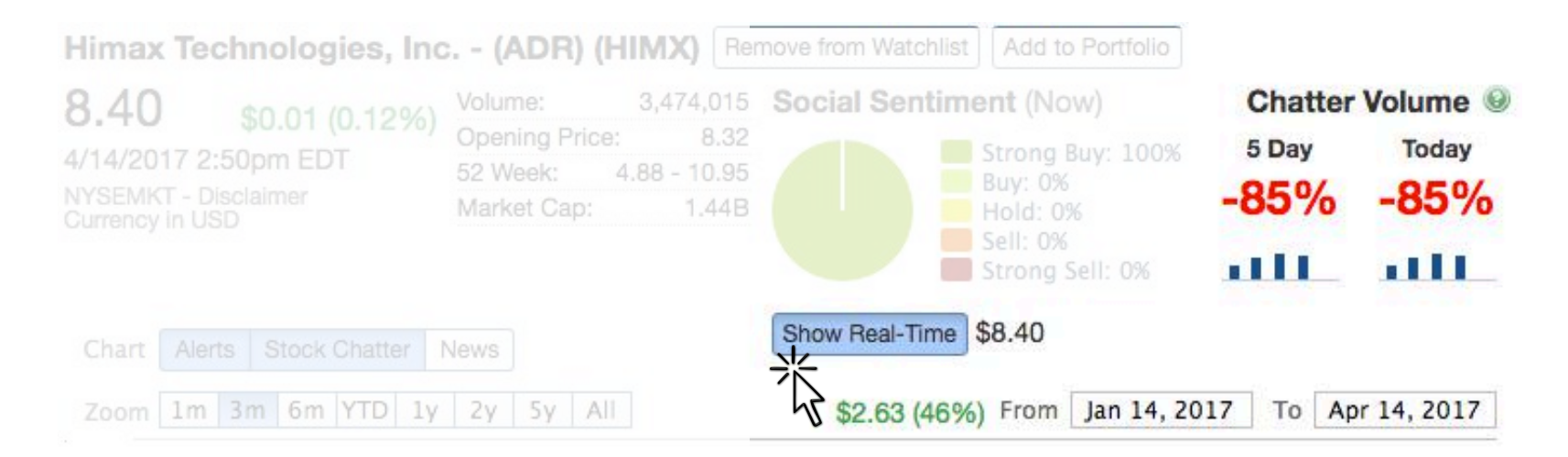

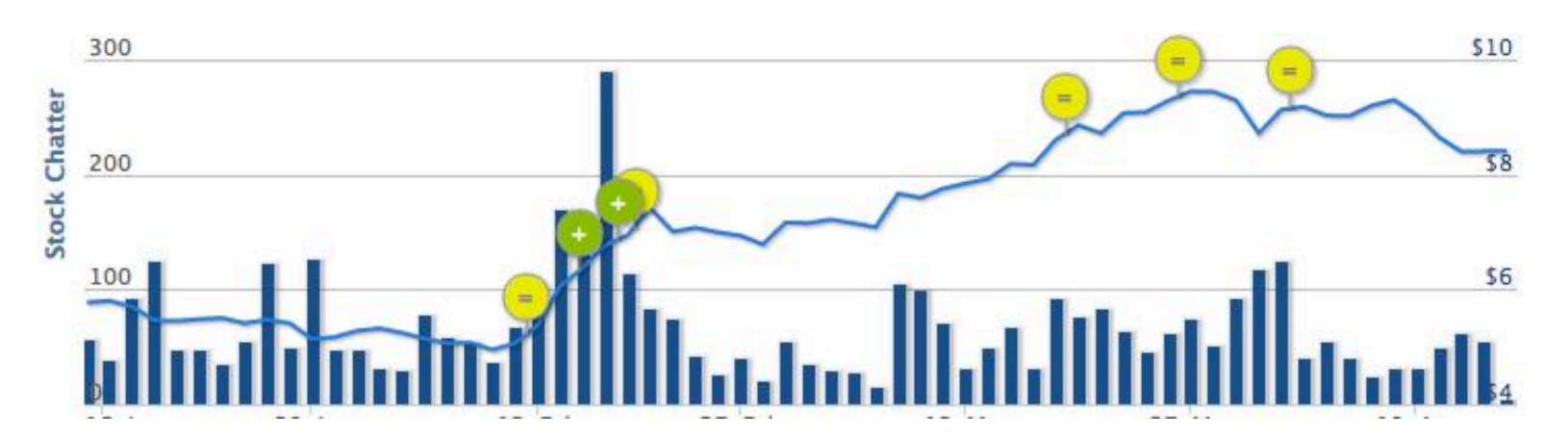

### HedgeChatter // Main / Symbol Page / Chart / Alerts

Alerts display the price change from day the Alert was generated up to 1, 5, 10, 20, 40, 60 Trading days later. Hover over any of the alerts to understand their performance for a price increase or decrease for 1, 5, 10, 20, 40, 60 Trading days following when the alert was first generated.

Detailed information on each alert can be found here HedgeChatter // Main / All Social Alerts / Alert Types

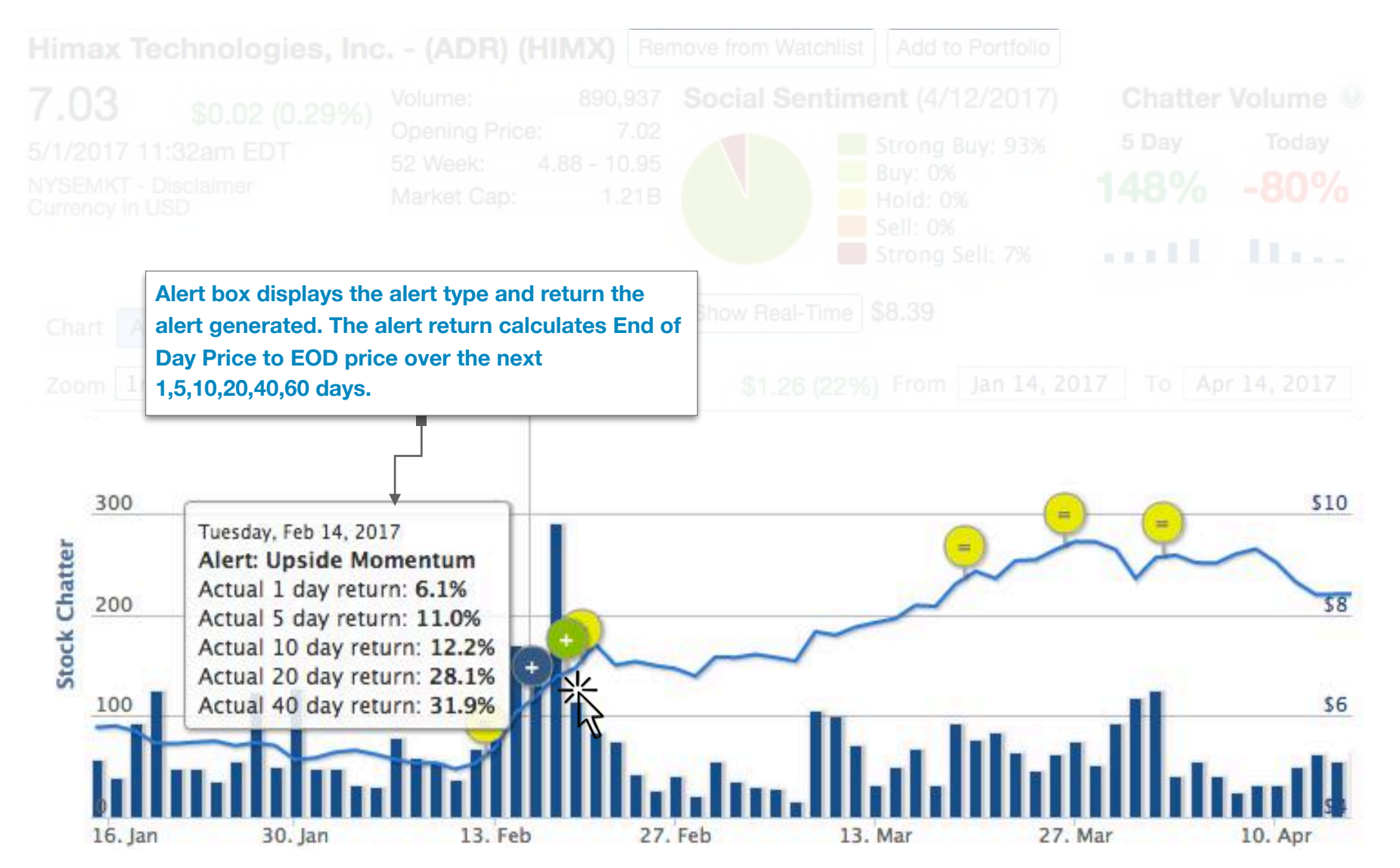

© HedgeChatter // pg 26

### HedgeChatter // Main / Symbol Page / Chart / Sentiment Analysis

**Sentiment Analysis** displays the price change and Sentiment Changes over a given time frame. The Sentiment Analysis tab is found at the bottom of all Symbol Pages.

| The Time Frame can be set by choosing either:<br>1) The Zoom Level | Zoom     | 1m   | 3m  | 6m   | YTD    | 1y         | 2у | 5y    | All   |   |
|--------------------------------------------------------------------|----------|------|-----|------|--------|------------|----|-------|-------|---|
| 2) Setting the dates n                                             | nanually | Fror | n F | eb 1 | , 2017 | <b>,</b> . | То | May 2 | , 201 | 7 |

The Zoom Level works the same way in which most stock trading platforms operate which allow you to choose the past 1 month, 3, month, 6 month, Year-To-Date, 1 year, 2 year, 5 year, or all time range.

Once the time frame is set, which automatically defaults to 3month view, the display shows 3 areas:

- 1) "X Days ago" and its date on the far left: This pie chart displays the Sentiment of the ticker for that given day, how many days ago from today it was, the actual calendar date, and the closing price.
- 2) "Hover Date" and its date in the middle: This pie chart displays the Sentiment of the ticker for the day which corresponds to where the mouse is hovering on the price chart, and the closing price.
- 3) "Today's Date" and the current date on the far right: This pie chart displays the Sentiment of the ticker for today which corresponds and the current price.

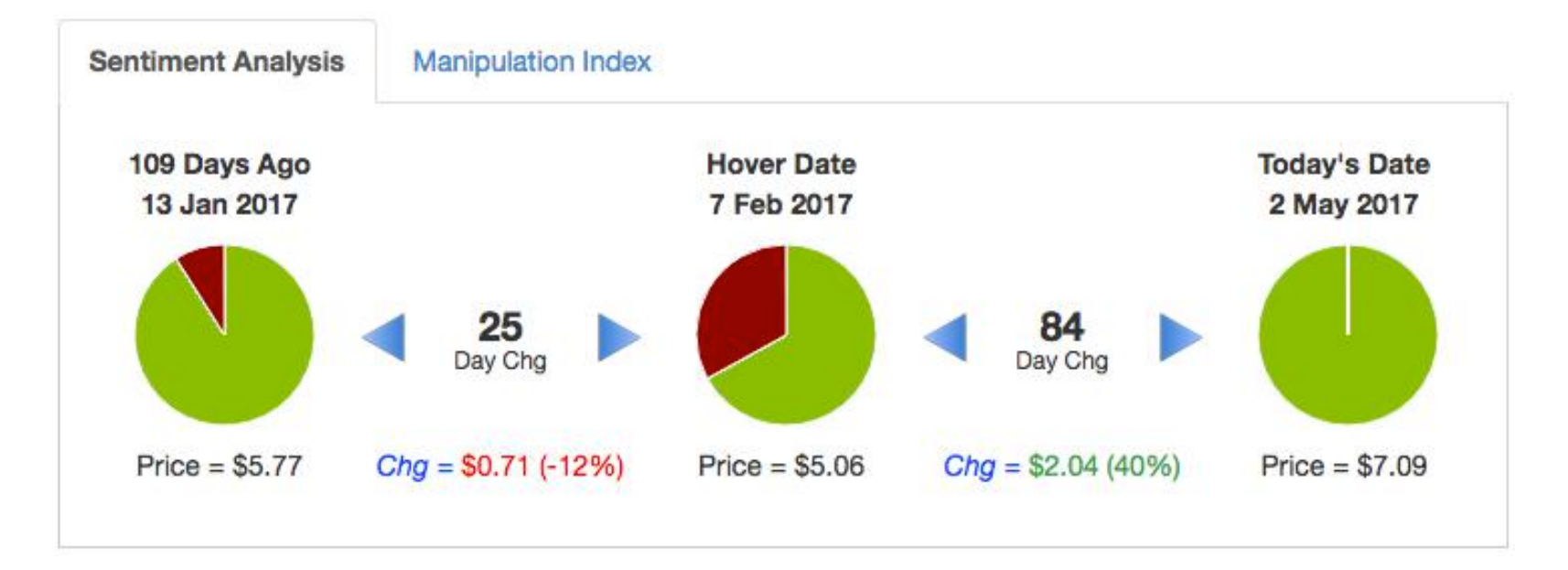

# HedgeChatter // Main / Symbol Page / Chart / Sentiment Analysis

continued..

Hover Date corresponds to the mouse hover position on the price chart.

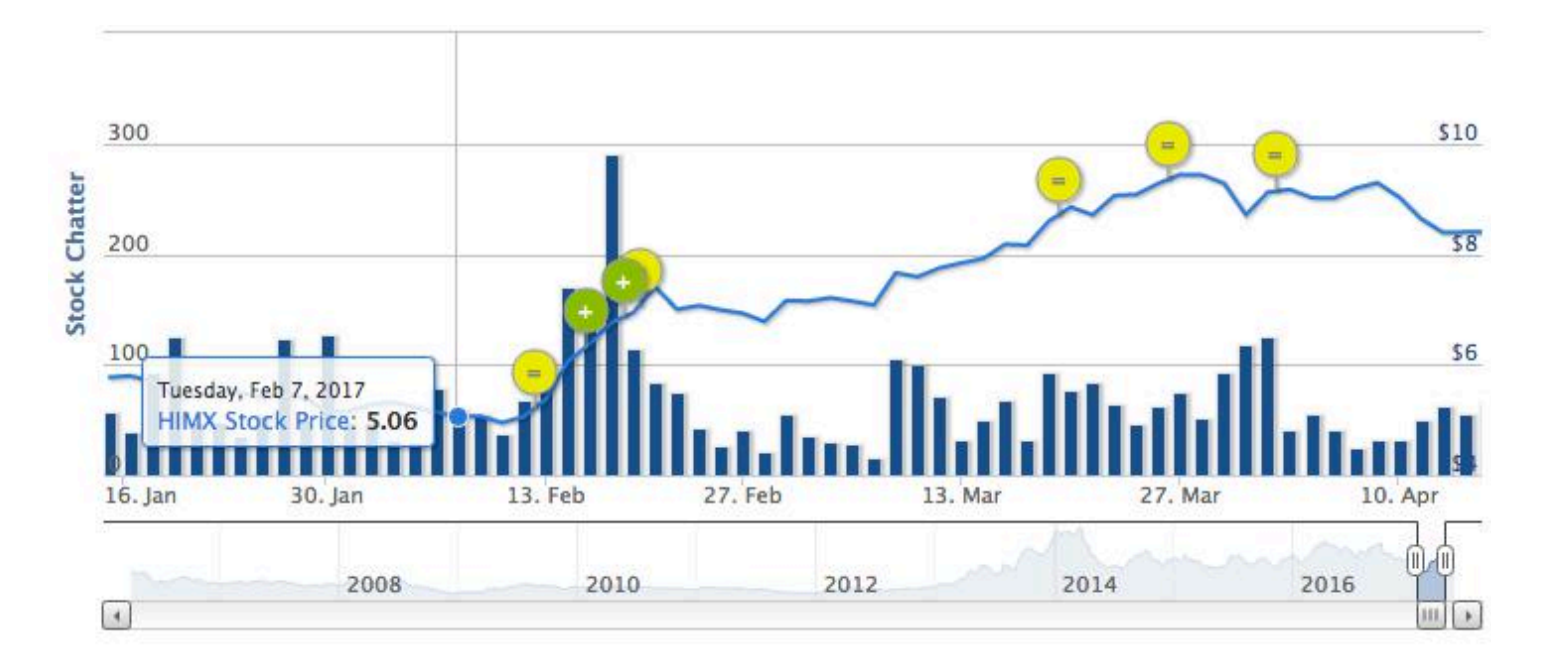

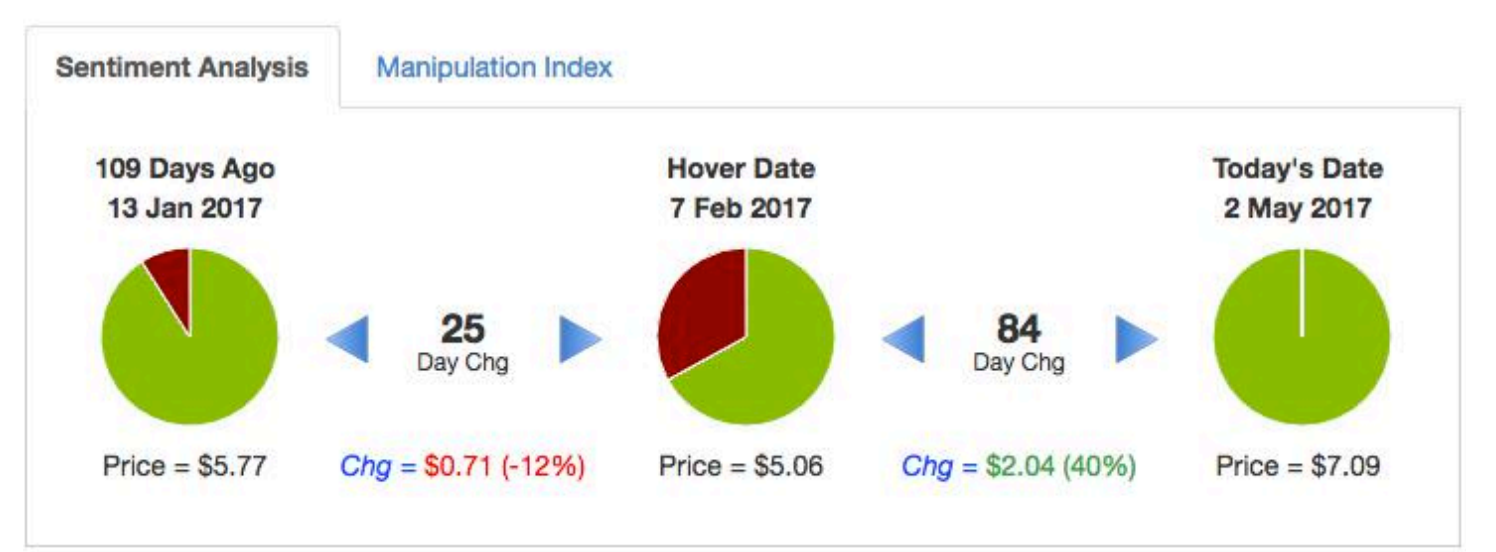

### HedgeChatter // Main / Symbol Page / Chart / Sentiment Analysis

continued ..

Hovering the mouse over one of the three pie charts in the Sentiment Analysis tab will display the percent of Sentiment (Strong Buy or Strong Sell) as percent of the total number of social messages for the respective day.

Between each the 3 pie charts, the number of days between each chart is listed as well as the price change in dollar amount as well as percentage amount.

In this example of HIMX we note that:

- 109 days ago on Jan 13, 2017 Strong Sell Sentiment was at 9% and stock price closed at \$5.77
- 25 days later on Feb 7, 2017 Strong Sell Sentiment Increased to 33% and the price dropped 12% or \$0.71 per share
- 84 days later on May 2, 2017 Strong Sell had dropped to 0% and the price increase 40% or \$2.04

**Sentiment Analysis** provides a method to measure how traders and investors think about a certain stock performance and then this data can be used to understand historically how Sentiment has correlated to price movement which provides the ability to ingest current Sentiment to predict a stocks next move either up or down.

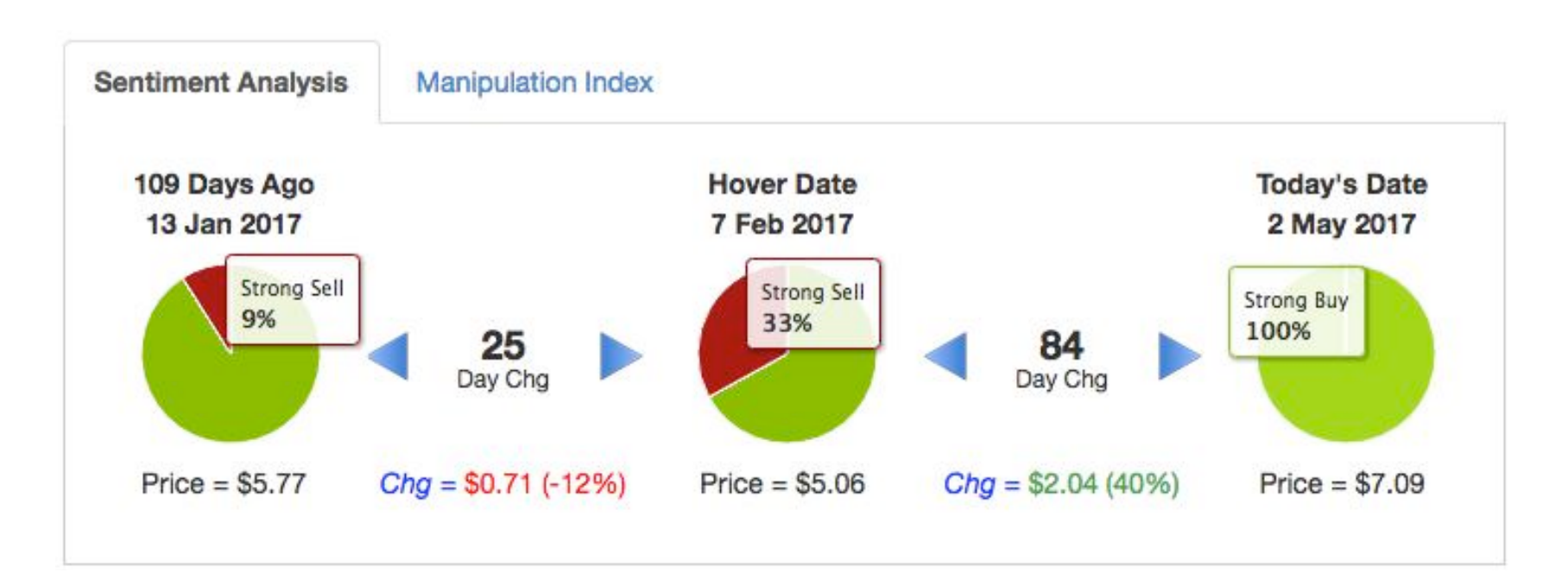

### HedgeChatter // Main / Symbol Page / Chart / Manipulation Index

**Manipulation Index** is a powerful tool to determine which stocks are being pumped and dumped. This tab displays the percent of all social messages, which the HedgeChatter advanced algorithms have processed, as either FAKE SOCIAL/NEWS or VALIDATED SOCIAL/NEWS.

FAKE SOCIAL/NEWS: is the percentage of fake generated social, blog, etc accounts and messages which are purposely working to pump a stock. Typically all stocks have some degree of pumped social/news or bogus press releases. The baseline is 59%. Any stock with more than 59% is subject to extra scrutiny and is more often than not the target of pump and dump.

VALIDATED SOCIAL/NEWS: is the percentage of valid generated social, blog, etc accounts and messages which are typical for any stock.

The **Manipulation Index** is utilized to understand if a stock is the subject of stock manipulation or not and to then trade appropriately. To learn more about the SEC WARNING on Social pump and dump visit: <u>https://www.sec.gov/oiea/investor-alerts-bulletins/</u> ia rumors.html

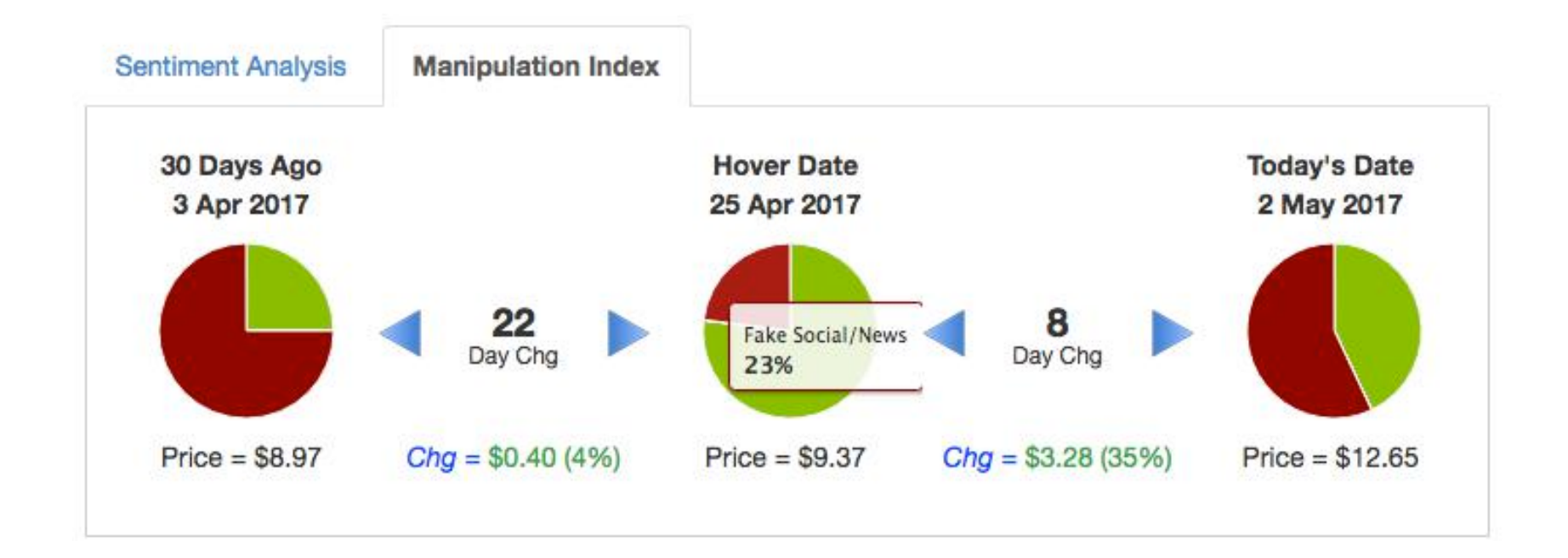

### HedgeChatter // Main / Symbol Page / Chart / Manipulation Index

continued ..

Manipulation Index functionality works similar to Sentiment Analysis regarding date range and understanding the pie charts.

Usage details will be covered in the Strategy Guide in regards to utilizing this information for trade setups.